## Parteienkomponente

Bei Fragen wenden Sie sich Bitte an Frau Dümpelmann: tel. 02932 201 1984 Wenn Sie die Parteienkomponente benutzen, brauchen Sie die persönlichen Daten der Vertrauenspersonen und Kandidaten nur einmalig erfassen und bekommen sämtliche benötigte Formulare (Niederschrift Parteiversammlung, Einreichung Wahlvorschlag, Zustimmungserklärung, ...) mit wenigen Mausklicks ausgedruckt.

Bei fehlenden oder unkorrekten Angaben, wie z. B. doppelte Vergabe eines Listenplatzes, werden Hinweise auf der Startseite bzw. beim Druck von Formularen ausgegeben.

Die Daten werden zentral gespeichert, Sie können also von jedem Rechner aus darauf zugreifen, der einen Internetzugang hat.

Bitte beachten Sie, dass die Einreichung der Wahlvorschläge weiterhin in Papierform erfolgen muss. Das elektronische Exportieren der Wahlvorschläge aus der Parteienkomponente ersetzt dies nicht.

Die Parteienkomponente können Sie unter: <u>https://www.votemanager.de/parteienkomponente/Login</u> aufrufen.

Melden Sie dann mit Ihren Anmeldedaten an, sollten Sie Ihr Passwort vergessen haben setzten Sie dies bitte unter dem Reiter "Passwort vergessen?" zurück.

Klicken Sie auf "Registrieren", wenn Sie noch kein Konto haben.

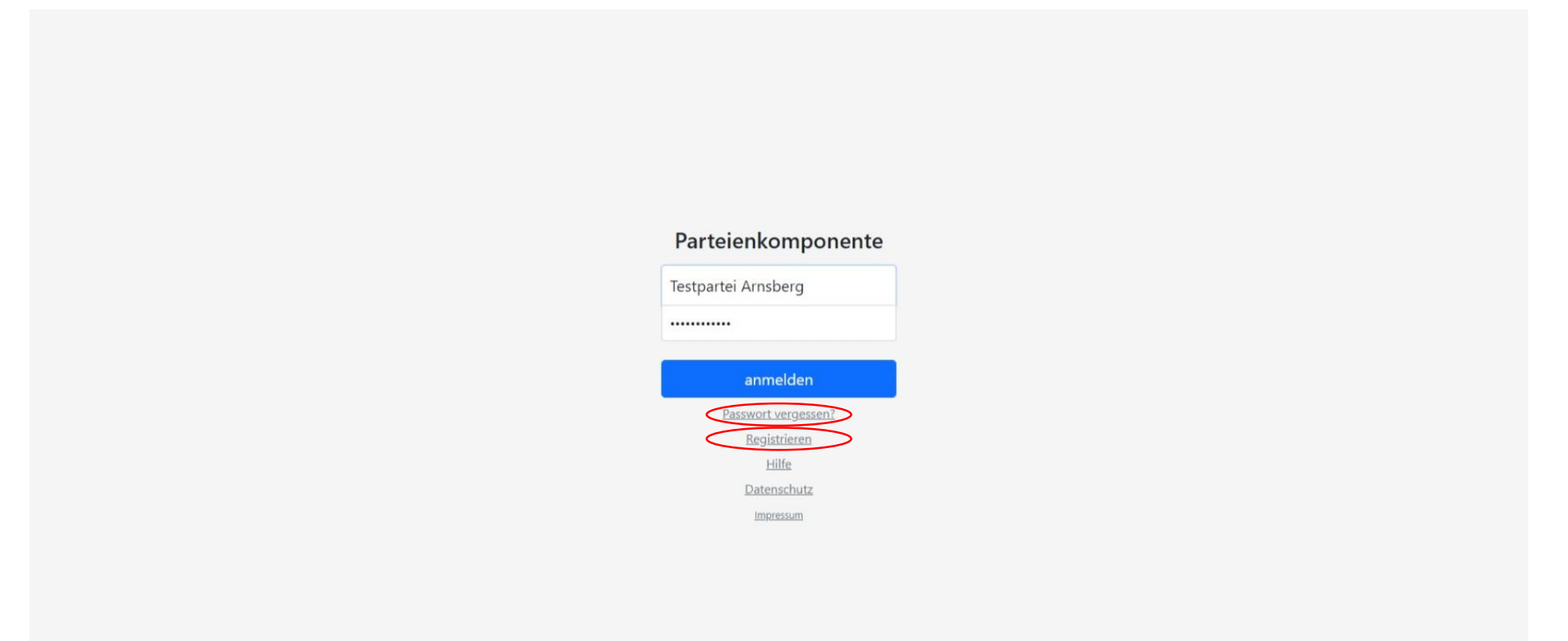

Sie sehen folgende Startseite:

Hier können über "Erste Schritte" eine Anleitung der VoteIT mit Vorteilen der Parteienkomponente einsehen.

In der "Changelog" finden Sie alle Änderungen innerhalb einer Version (Änderungen, die über ein Update eingespielt werden), sowie die Historie über vergangene Versionen. Insbesondere die Änderungen in den Formularvorlagen werden angezeigt.

Die Menüreiter sehen Sie auf der linken Seite.

| Parteien<br>komponente                                                                       | 14.09.2025<br>Ratswahl                                                                                                    |   |
|----------------------------------------------------------------------------------------------|----------------------------------------------------------------------------------------------------|---|
| Stadt Arnsberg                                                                               | Startseite 💿 🏠                                                                                                    | Ø |
| Startseite<br>Administration<br>Wahlvorschläge<br>Formulare<br>Wahlvorschläge<br>exportieren | Erste Schritte<br>Die vote iT stellt Parteien, Wählergruppen und Einzelbewerbern, die Parteienkomponente zur Nutzung über das Internet zur Verfügung.<br>Mit der Parteienkomponente können die Daten von Kandidaten und Vertrauenspersonen gespeichert und alle für einen Wahlvorschlag erforderlichen Formulare gedruckt werden.<br>Die Daten können dem Wahlamt zur Weiterverarbeitung digital oder in ausgedruckter Form zur Verfügung gestellt werden.<br>Sollten Sie Fragen haben, so können Sie sich gern an Ihr Wahlamt in der Stadt Arnsberg unter der Telefonnummer: 02932 201 2010 wenden.<br>Hilfe |   |
|                                                                                              | Vertrauenspersonen<br>Sie haben noch keine Vertrauenspersonen erfasst! Vertrauensperson erfassen                                                                                                    |   |
|                                                                                              | Kandidaten<br>Sie haben noch keine Kandidaten erfasst! Kandidaten erfassen                                                                                                    |   |
|                                                                                              | VERSION 24.12.03 VOM 16.12.2024 Changelog                                                                                                    |   |
|                                                                                              | Interne Änderung<br>alle Änderungen                                                                                                    | 3 |

Unter "Administration" können Sie die von Ihnen bei der Registration angegeben Daten ändern. Möchten mehrere Personen mit denselben Daten arbeiten, müssen Sie die selbe Konnung vorwonden (man kann nicht mehrere Benutzer anlegen)

Kennung verwenden (man kann nicht mehrere Benutzer anlegen).

Ebenso können Sie Ihr Passwort wechseln.

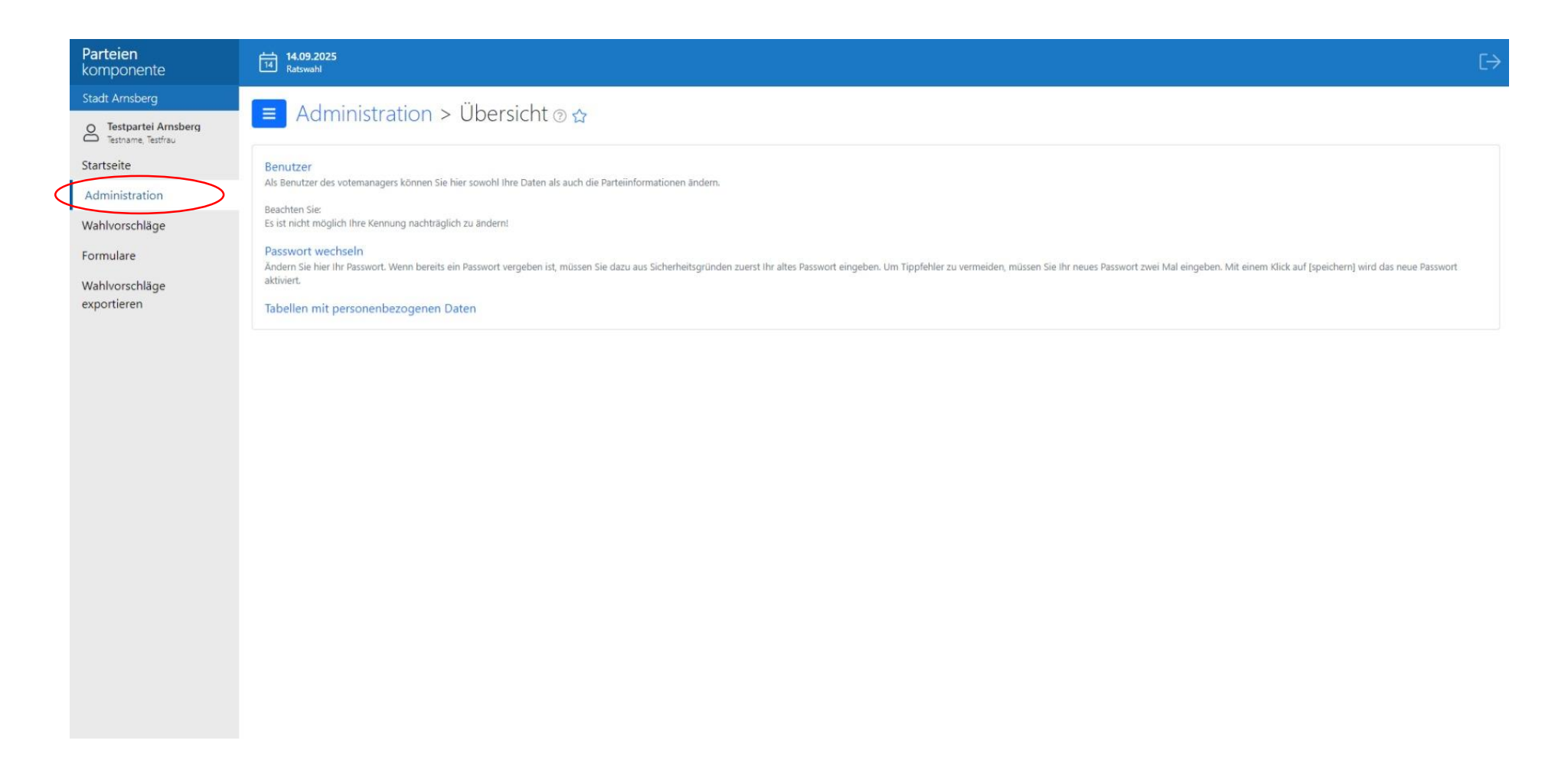

Unter "Wahlvorschläge" können Sie die Vorschläge für Ihre Partei erfassen. Klicken Sie jeweils auf "Vertrauensperson" oder auf "Kandidaten".

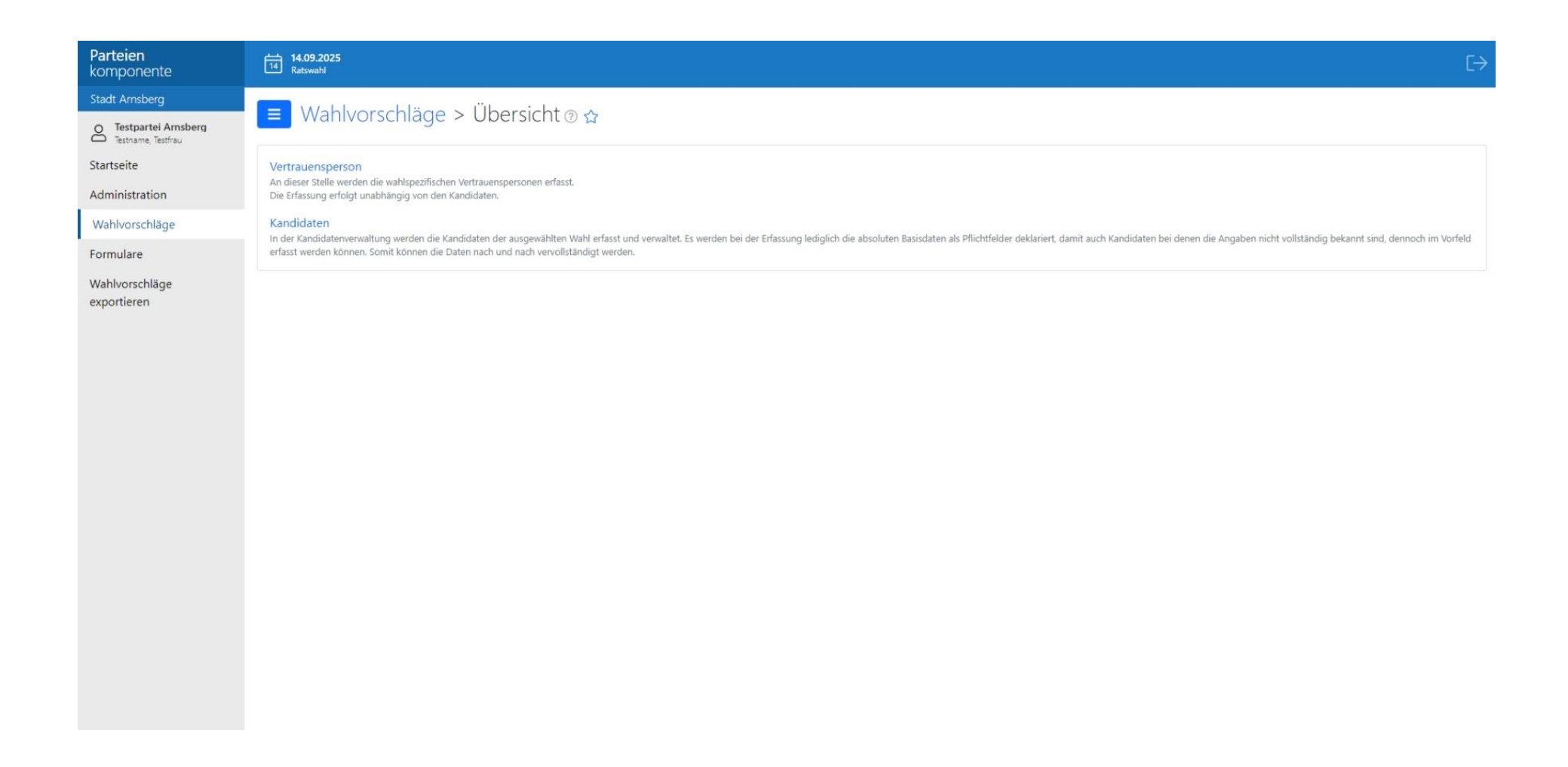

Vertrauenspersonen erfassen:

Die bisher erfassen Vorschläge werden Ihnen anschließend angezeigt. Klicken Sie auf das grüne Plus in der rechten Ecke, um eine Person anzulegen.

| Parteien<br>komponente | 14.09.2025<br>Ratswahl                 |                                  |            |                  | €→      |  |  |
|------------------------|----------------------------------------|----------------------------------|------------|------------------|---------|--|--|
| Stadt Arnsberg         |                                        |                                  |            |                  |         |  |  |
| O Testpartei Arnsberg  | vvanivorschlage > vertrauensperson ⊚ ☆ |                                  |            |                  |         |  |  |
| Startseite             |                                        |                                  |            |                  | Filtern |  |  |
| Administration         | Name, Vorname                          | 11 Adresse                       | 11 Telefon | 11 Telefon mobil |         |  |  |
| Wahlvorschläge         | 🔁 🕑 Testperson A. Test                 | Musterstraße 1<br>59821 Arnsberg |            |                  |         |  |  |
| Formulare              |                                        |                                  |            |                  |         |  |  |
| Wahlvorschläge         |                                        |                                  |            |                  |         |  |  |
| exportieren            |                                        |                                  |            |                  |         |  |  |
|                        |                                        |                                  |            |                  |         |  |  |
|                        |                                        |                                  |            |                  |         |  |  |
|                        |                                        |                                  |            |                  |         |  |  |
|                        |                                        |                                  |            |                  |         |  |  |
|                        |                                        |                                  |            |                  |         |  |  |
|                        |                                        |                                  |            |                  |         |  |  |
|                        |                                        |                                  |            |                  |         |  |  |
|                        |                                        |                                  |            |                  |         |  |  |
|                        |                                        |                                  |            |                  |         |  |  |
|                        |                                        |                                  |            |                  |         |  |  |
|                        |                                        |                                  |            |                  |         |  |  |
|                        |                                        |                                  |            |                  |         |  |  |
|                        |                                        |                                  |            |                  |         |  |  |
|                        |                                        |                                  |            |                  |         |  |  |

Bitte füllen Sie nun die Felder mit den entsprechenden Daten aus. Klicken Sie anschließend auf "Speichern".

Ihnen wird nun folgende Übersicht angezeigt, bitte überprüfen Sie noch einmal Ihre Angaben.

| Parteien<br>komponente                      | 14.09.2025<br>14 Ratswahl               |                        |               |                |  |                              | [→ |
|---------------------------------------------|-----------------------------------------|------------------------|---------------|----------------|--|------------------------------|----|
| Stadt Arnsberg                              | - Wahlvors                              | chläge > Vertrauensner | rson a A      |                |  |                              | Ð  |
| O Testpartei Arnsberg<br>Testname, Testfrau | → Wantvorschlage > Vertradensperson @ a |                        |               |                |  |                              | Ð  |
| Startseite                                  |                                         |                        |               |                |  | bearbeiten                   | O  |
| Administration                              | Name * Na                               |                        | Namensvorsatz |                |  | löschen                      | ×  |
| Wahlvorschläge                              | Testperson A                            |                        |               |                |  | Druck personenbezogene Daten | 0  |
| Formulare                                   | Vorname *                               |                        | Doktorgrad    |                |  |                              |    |
| Wahlvorschläge                              | Test                                    |                        |               |                |  |                              |    |
| exportieren                                 | Straße *                                |                        | Hausnummer *  | Bis-Hausnummer |  |                              |    |
|                                             | Musterstraße                            |                        | 1             |                |  |                              |    |
|                                             | 0174                                    |                        |               |                |  |                              |    |
|                                             | PLZ *                                   | Off -                  |               |                |  |                              |    |
|                                             | 53021                                   | Anisberg               |               |                |  |                              |    |
|                                             | Geschlecht                              |                        |               |                |  |                              |    |
|                                             | bitte auswählen                         |                        | ~             |                |  |                              |    |
|                                             | Telefon                                 | Telefon mobil          | Fax           | E-Mail         |  |                              |    |
|                                             |                                         |                        |               |                |  |                              |    |
|                                             |                                         |                        |               |                |  |                              |    |
|                                             |                                         |                        |               |                |  |                              |    |

Sollten Sie eine bereits angelegte Person bearbeiten, löschen oder die personenbezogene Daten drucken wollen, so können Sie dies indem Sie auf "Mehr" klicken.

Weitere Personen können sie unter dem Sie unter dem grünen Plus in der rechten Ecke anlegen.

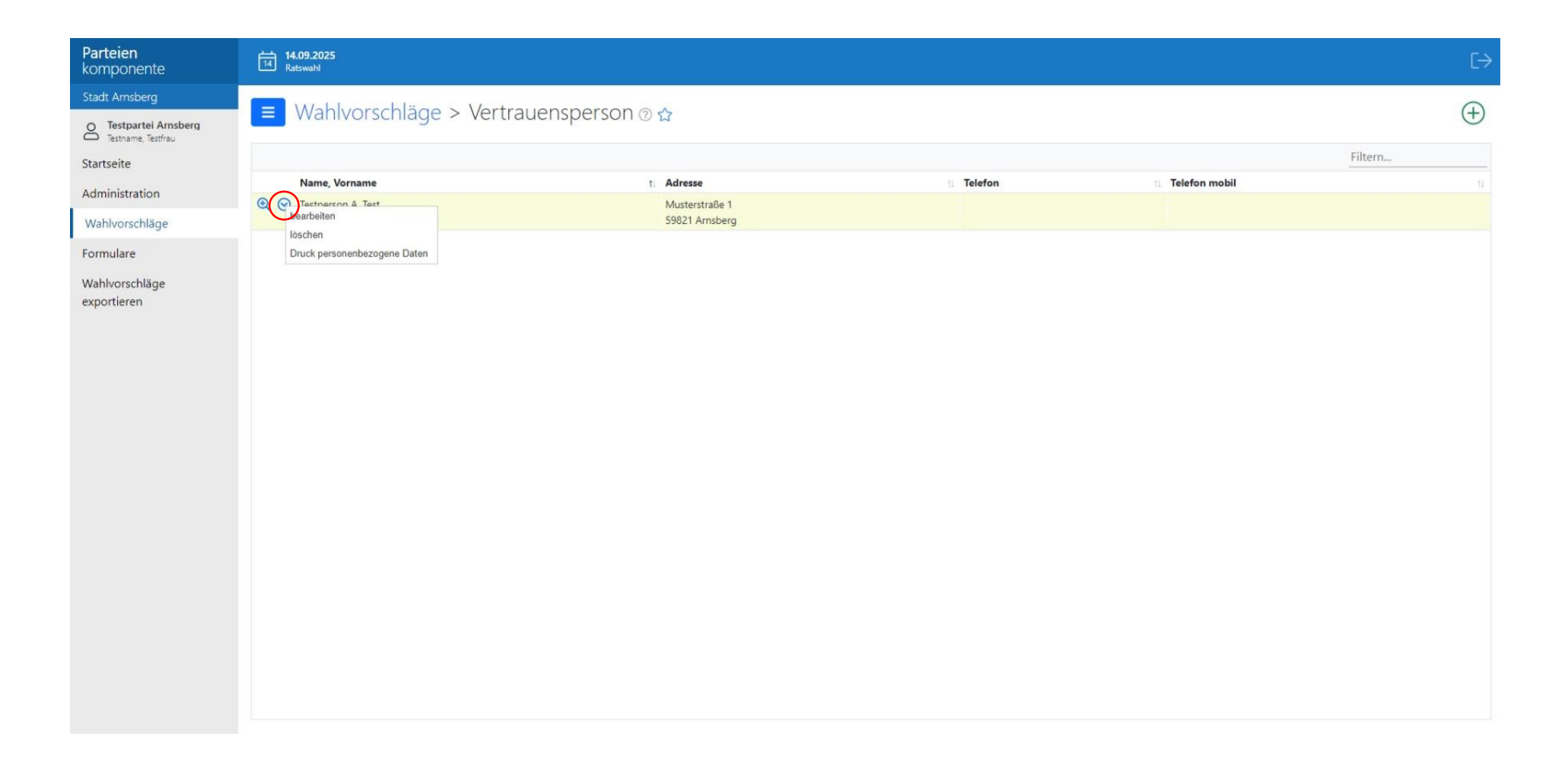

Kandidaten erfassen:

Ebenso wie bei den Vertrauenspersonen können Sie beim anlegen der Kandidaten verfahren. Klicken Sie auf das grüne Plus in der rechten Ecke, um eine Person als Kandidat anzulegen.

| Parteien<br>komponente                      | 14.09.2025<br>Ratswahl |             |              |                    |                   |                |               |                    | €→          |
|---------------------------------------------|------------------------|-------------|--------------|--------------------|-------------------|----------------|---------------|--------------------|-------------|
| Stadt Arnsberg                              | - Wahlyong             |             | didatan      |                    |                   |                |               |                    |             |
| C Testpartei Arnsberg<br>Testname, Testfrau |                        | niage > Kar | ididaten @ r | 2                  |                   |                |               |                    | $(\pm)$     |
| Startseite                                  |                        |             |              |                    |                   |                |               |                    | Filtern     |
| Administration                              | Name, Vorname          | 1 Anschrift | geboren      | Beruf / Dienstherr | Wahlbezirk        | 11 Listenplatz | Vertreter für | Art der Vertretung | 1 Bemerkung |
| Wahlwarschläga                              |                        |             |              |                    | Keine Daten vorha | anden!         |               |                    |             |
| wanivorschlage                              |                        |             |              |                    |                   |                |               |                    |             |
| Formulare                                   |                        |             |              |                    |                   |                |               |                    |             |
| Wahlvorschläge                              |                        |             |              |                    |                   |                |               |                    |             |
| exportieren                                 |                        |             |              |                    |                   |                |               |                    |             |
|                                             |                        |             |              |                    |                   |                |               |                    |             |
|                                             |                        |             |              |                    |                   |                |               |                    |             |
|                                             |                        |             |              |                    |                   |                |               |                    |             |
|                                             |                        |             |              |                    |                   |                |               |                    |             |
|                                             |                        |             |              |                    |                   |                |               |                    |             |
|                                             |                        |             |              |                    |                   |                |               |                    |             |
|                                             |                        |             |              |                    |                   |                |               |                    |             |
|                                             |                        |             |              |                    |                   |                |               |                    |             |
|                                             |                        |             |              |                    |                   |                |               |                    |             |
|                                             |                        |             |              |                    |                   |                |               |                    |             |
|                                             |                        |             |              |                    |                   |                |               |                    |             |
|                                             |                        |             |              |                    |                   |                |               |                    |             |
|                                             |                        |             |              |                    |                   |                |               |                    |             |
|                                             |                        |             |              |                    |                   |                |               |                    |             |
|                                             |                        |             |              |                    |                   |                |               |                    |             |

Bitte füllen Sie nun die Felder mit den entsprechenden Daten aus.

Achten Sie bitte besonders darauf den korrekten <u>Wahlbezirk</u> und den <u>Beruf/Tätigkeit</u> anzugeben. Durch eine Änderung in § 26 und § 31 KWahlO NRW müssen <u>E-Mail-Adresse oder Postfach</u> des Kandidaten angegeben werden.

Parteien 14.09.2025 14 Ratswahl komponente restpe Doktorgrad Vorname 1 O Testpartei Amsberg Testname, Testfrau Test B Startseite Administration Straße Bis-Hausnummer Hausnummer Parteien 14.09.2025 Ratswahl Wahlvorschläge 2 Musterweg Formulare PLZ Wohnort Wahlvorschläge Staatsangehörigkeit Zweite Staatsangehörigkeit C Testpartel Amsberg exportieren 59821 Arnsberg deutsch ~ -- bitte auswählen -~ Startseite Ordensname ③ Künstlername 🕐 Administration Wahlbezirk Listenplatz Wahlvorschläge -- bitte auswählen --017 - Arnsberg-Mitte ~ Geschlecht Geburtstag ③ Geburtsort Formulare 01.01.1999 Arnsberg -- bitte auswählen --V Beruf/Tätigkeit Dienstherr/Arbeitgeber ③ Wahlvorschläge exportieren Telefon Postfach ③ LZ Postfach 012345 678910 stv. Vertrauensperson Vertrauensperson E-Mail Testperson A, Test 4 -- bitte auswählen -4 testperson@wahl.de Vertrauensperson stv. Vertrauensperson Zweite Staatsangehörigkeit Staatsangehörigkeit Y v -- bitte auswählen --V deutsch Ersatzbewerber/in für ③ Art der Vertretung ③ Wahlbezirk Listenplatz -- bitte auswählen -- $\sim$ -- bitte auswählen -- $\sim$ 

Klicken Sie anschließend auf "Speichern".

Bemerkung

\* Pflichtfelder A

Einreichung des Wahlvorschlags Direktkandidat:

Unter "Formulare" sehen Sie verschiedene Formulare. Diese können Sie erstellen, sobald Sie Ihre Wahlvorschläge erfasst haben. Nutzen Sie folgendes Formular zur "Einreichung Wahlvorschlag Direktkandidat".

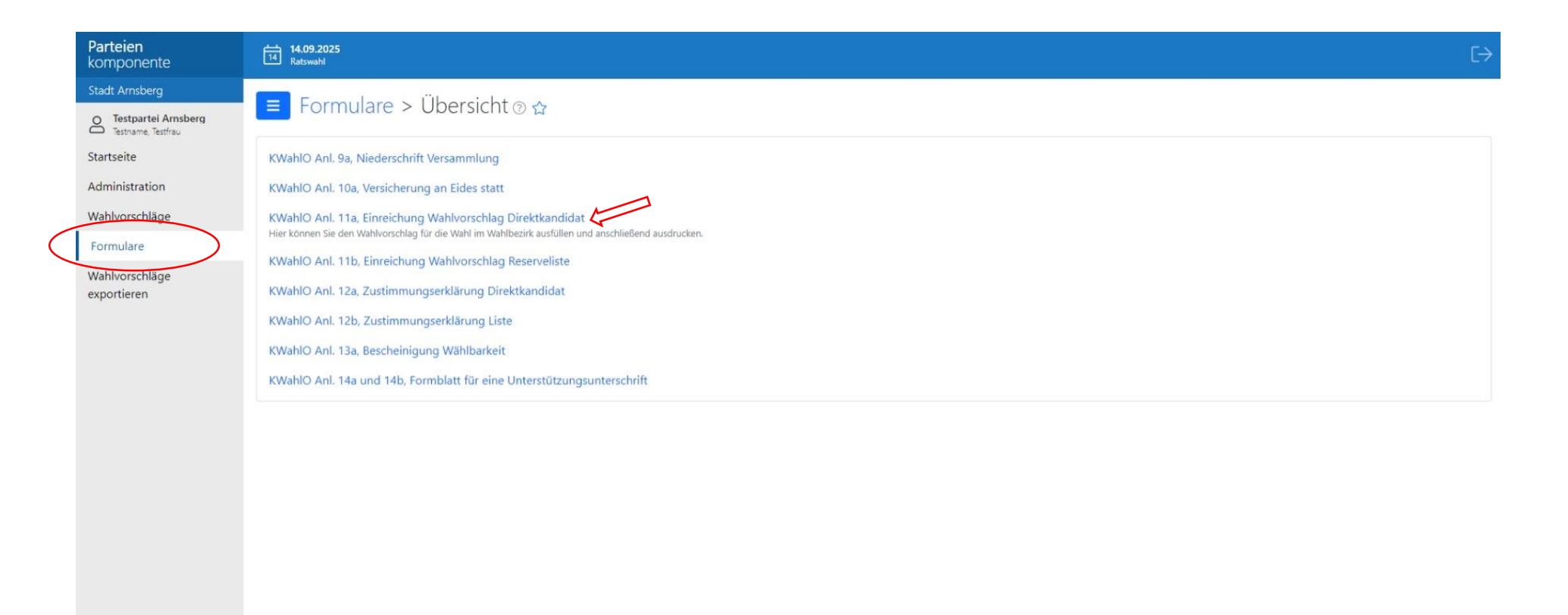

Bitte füllen Sie nun die Felder mit den entsprechenden Daten aus. Klicken Sie anschließend auf "Ok".

| Parteien<br>komponente                                                                       | 14.09.2025<br>Ratswahl                                                                    |                                                   |                                                              | C→                                                                                                    |                             |                             |                                                                                       |
|----------------------------------------------------------------------------------------------|-------------------------------------------------------------------------------------------|---------------------------------------------------|--------------------------------------------------------------|----------------------------------------------------------------------------------------------------|-----------------------------|-----------------------------|---------------------------------------------------------------------------------------|
| Stadt Arnsberg                                                                               | E Formulare > KWahlO Anl. 11a, Einreich                                                   | nung Wahlvorschlag Direktkandidat 🛛 🏠             |                                                              | Î                                                                                                    |                             |                             |                                                                                       |
| Startseite<br>Administration<br>Wahlvorschläge<br>Formulare<br>Wahlvorschläge<br>exportieren | Kandidat * Testperson B, Test B, 017 - Arnsberg-Mitte  Vertrauensperson bitte auswählen V | Stellvertretende Vertrauensperson bitte auswählen | Parteien<br>komponente                                       | 14.09.2025<br>RationalN                                                                                                    |                             |                             |                                                                                       |
|                                                                                              | Testperson A, Test                                                                        | ODER WÄHLERGRUPPE NEBST VERSICHERUNGEN AN EIDES   | Stadt Arnsberg<br>Testpartel Arnsberg<br>Testpartel Festfrau | NIEDERSCHRIFT ÜBER DIE VERSAMMLUNG DER PARTEI ODER WÄHLERGRUPPE NEBST VERSICHERUNGEN AN EID                                                     |                             |                             |                                                                                       |
|                                                                                              | von der Beifügung wird abgesehen, da sie bereits dem Wahlvorschlag I<br>keine Auswahl     | beiligen ()                                       | Startseite                                                   | keine Auswahl V                                                                                                    |                             |                             |                                                                                       |
|                                                                                              | UNTERSTÜTZUNGSUNTERSCHRIFTEN                                                              |                                                   | Wahlvorschläge                                               | UNTERSTÜTZUNGSUNTERSCHRIFTEN                                                                                                    |                             |                             |                                                                                       |
|                                                                                              | die Einreichung ist notwendig  Anzahl der beigefügten Unterstütz                          | rungsunterschriften ③                             | Formulare<br>Wahlvorschläge<br>exportieren                   | Formulare<br>Wahlvorschläge                                                                                                    | Formulare<br>Wahlvorschläge | Formulare<br>Wahlvorschläge | die Einreichung ist notwendig 🕥 Anzahl der beigefügten Unterstützungsunterschriften 🕥 |
|                                                                                              | BESCHEINIGUNG DES WAHLRECHTS                                                              |                                                   |                                                              | BESCHEINIGUNG DES WAHLRECHTS                                                                                                    |                             |                             |                                                                                       |
|                                                                                              | die Einreichung ist notwendig  Anzahl der beigefügten Bescheinig FOLGENDE NACHWEISE       | gungen des Wahlrechts                             |                                                              | die Einreichung ist notwendig  Anzahl der beigefügten Bescheinigungen des Wahlrechts FOLGENDE NACHWEISE                                         |                             |                             |                                                                                       |
|                                                                                              |                                                                                           |                                                   |                                                              | 🗌 Wahl des für das Wahlgebiet zuständigen Vorstandes nach demokratischen Grundsätzen 🗇                                                          |                             |                             |                                                                                       |
|                                                                                              |                                                                                           |                                                   |                                                              | 🗇 schriftliche Satzung und Programm 🗇                                                                                                    |                             |                             |                                                                                       |
|                                                                                              |                                                                                           |                                                   |                                                              | 🗆 an Stelle von 'schriftliche Satzung und Programm' die Bestätigung der zuständigen Behörde(*), dass der Nachweis gemäß 'schriftliche Satzung u |                             |                             |                                                                                       |
|                                                                                              |                                                                                           |                                                   |                                                              | von der Beifügung wird abgesehen, da sie bereits dem Wahlvorschlag beiliegen 🗇                                                                  |                             |                             |                                                                                       |
|                                                                                              |                                                                                           |                                                   |                                                              | Pflichtfelder                                                                                                    |                             |                             |                                                                                       |

Anschließend gelangen Sie zu folgender Ansicht, bitte füllen Sie auch diese Felder ordnungsgemäß aus.

Klicken Sie anschließend auf "drucken".

Das Formular wurde vom VoteManager erstellt. Klicken Sie unten rechts auf "anzeigen". Es öffnet sich in einem neuen Fenster das erstelle Formular als PDF-Datei. Diese können Sie speichern und drucken.

| Parteien<br>komponente                    | 14.09.2025<br>Ratswahl                                                        | ₿ [→       |
|-------------------------------------------|-------------------------------------------------------------------------------|------------|
| Stadt Arnsberg                            | E Formulare > KWahlQ Apl 11a Finreichung Wahlverschlag Direktkandidat @ A     |            |
| Testpartei Arnsberg<br>Testname, Testfrau | Formulare > Kwanio Ani. na, Einreichung Wanivorschlag Direktkandidat @ G      |            |
| Startseite                                |                                                                               |            |
| Administration                            | im Jahr (wenn genauer Wahltermin unbekannt)                                   |            |
| Wahlvorschläge                            | 23.02.2025                                                                    |            |
| Formulare                                 |                                                                               |            |
| Wahlvorschläge<br>exportieren             | Arnsberg, 07.01.2025                                                          |            |
|                                           | drucken <u>* Pflichtfelder</u> A                                              |            |
|                                           |                                                                               |            |
|                                           | Der Auftrag 'For<br>drucken' wurde<br>beendet<br>anzeigen<br>Protokoll öffnem | x<br>Molar |

## Muster Formular:

Auf jedem Formular, welches aus der Parteienkomponente ausgegeben wird, ist ein Barcode aufgedruckt. Der Barcode (der darunter auch im Klartext gedruckt wird) besteht aus einer Prüfsumme, die sich aus den Daten zusammensetzt, die auch im weiteren Text des Dokumentes auftauchen. Es sind also keinerlei zusätzliche Informationen darin kodiert. Über die Prüfsumme ist es dem Wahlamt später möglich, automatisch Ihren in Papierform und in elektronischer Form eingereichten Wahlvorschlag miteinander abzugleichen.

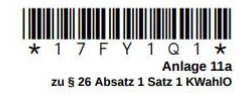

An den/die Wahlleiter/in in der Stadt Arnsberg

## Wahlvorschlag für die Wahl im Wahlbezirk

| Name und ggf. Kurzbezeichnung der Partei oder Wählergruppe, bei Einzelbewerbern/Einzelbewerberinnen Name und ggf. Kennwort |
|----------------------------------------------------------------------------------------------------|
| der Testpartei Arnsberg (TPA)                                                                                              |
|                                                                                                    |

für die Wahl der Vertretung der Stadt Arnsberg im Wahlbezirk 017 - Arnsberg-Mitte im Jahr 23.02.2025.

Auf Grund des § 15 des Kommunalwahlgesetzes und des § 26 der Kommunalwahlordnung wird vor-1. geschlagen als Bewerber/in

| Beruf                                               |                                                                                 |
|-----------------------------------------------------|---------------------------------------------------------------------------------|
| Jurist                                              |                                                                                 |
| Ils Beamter/Beamtin oder Arbeitr                    | nehmer/in des öffentlichen Dienstes:                                            |
| Dienstherr und Beschäftigungsbehörde oder Gesellsch | haft, Stiftung oder Anstalt - vgl. § 13 Absatz 1 und 6 des Kommunalwahlgesetzes |
|                                                     |                                                                                 |
| geboren am                                          | in                                                                              |
| 01.01.1999                                          | Arnsberg                                                                        |
| Wohnung und Wohnort                                 |                                                                                 |
| Musterweg 2, 59821 Arnsberg                         |                                                                                 |
| Staatsangehörigkeit                                 |                                                                                 |
| deutsch                                             |                                                                                 |
| E-Mail-Adresse und Telefon                          |                                                                                 |
| testperson@wahl.de, 012345 67                       | 8910                                                                            |
| ertrauensperson für den Wahlvor                     | rschlag ist                                                                     |
| Familienname, Vorname, Straße, Hausnummer, Postle   | sitzahi, Wohnort, Telefon, E-Mail                                               |
| Testperson A, Test, Musterstraße                    | e 1, 59821 Arnsberg,                                                            |
| tellvertretende Vertrauensperson                    | nist                                                                            |
|                                                     | Arabi Mishoor Telefee E Mei                                                     |
| Familienname, Vorname, Straße, Hausnummer, Postle   | stadin, wonition, reletion, Erman                                               |

Seite 1

2

3

07.01.2025 09:39

07.01.2025 09:39

- Dem Wahlvorschlag sind Anlagen beigefügt, und zwar
- Zustimmungserklärung des Bewerbers/der Bewerberin, a)
- Bescheinigung über die Wählbarkeit der Bewerberin,
- eine Ausfertigung der Niederschrift über die Versammlung der Partei oder Wählergruppe zur c) Aufstellung der Bewerber/innen

nebst Versicherungen an Eides statt nach § 17 Absatz 8 des Kommunalwahlgesetzes, Unterstützungsunterschriften,

- Bescheinigungen des Wahlrechts der Unterzeichner/innen des Wahlvorschlags, soweit das e) Wahlrecht nicht auf dem Formblatt für die Unterstützungsunterschrift bescheinigt ist,
- folgende Nachweise der Partei oder Wählergruppe, die den Wahlvorschlag eingereicht hat-von der Beifügung wird abgesehen, da sie bereits dem Wahlvorschlag ...... beilieger
  - Wahl des für das Wahlgebiet zuständigen Vorstandes nac aa)
  - schriftliche Satzung und Programm bb)
  - an Stelle von bb) die Bestätigung der zuständigen Behörde, dass der Nachw CC) bb) ihr gegenüber geführt worden ist.
- Nur für Wählergruppen bzw. Einzelbewerber/Einzelbewerberinnen: a)
- Für Wählergruppen, die nach § 2 Absatz 1 Wählergruppentransparenzgesetz einer Pflicht zur Rechenschaftslegung unterliegen die Bescheinigungen des Präsidenten des Landtags nach § 4 Absatz 2 Wählergruppentransparenzgesetz über die Vorlage ihrer Rechenschaftsberichte für die letzten zwei abgelaufenen Kalenderiahre bzw., soweit die Frist zur Einreichung des Rechenschaftsberichts nach § 4 Absatz 1 des Wählergruppentransparenzgesetzes zum Zeitpunkt der Einreichung des Wahlvorschlags noch nicht abgelaufen ist, für das letzte abgeschlossene Rechnungsjahr die Erklärung nach § 15a Absatz 2 KWahlG (Anlage 27)
- Für Wählergruppen, die nach § 2 Absatz 1 Wählergruppentransparenzgesetz einer Pflicht zur Rechenschaftslegung nicht unterliegen die Erklärung nach § 15a Absatz 2 KWahlG (Anlage 27)
- Für Einzelbewerber/Einzelbewerberinnen die Erklärung nach § 15a Absatz 7 i. V. m. Absatz 2 KWahlG (Anlage 27)

| Crit, Datorn |       |       |
|--------------|-------|-------|
| Arnsberg,    | 07.01 | .2025 |

4

d)

Unterschrift der für das Wahlgebiet zuständigen Leitung der Partei oder Wählergruppe, des Einzelbewerbers/der Einzelbewerberin bzw. eines/einer anderen Wahlberechtig

Seite 2

Bei mehreren Vornamen ist der Vorname zu unterstreichen, der auf dem Stimmzettel erscheinen soll. Fehlt die Unterstreichung werden alle Vornamen genutzt.

Über "Wahlvorschläge exportieren" können Sie die Wahlvorschläge in elektronischer Form exportieren, sodass sie zusammen mit den Formularen bei Ihrem Wahlamt eingereicht werden können. Für den Dateiexport klicken Sie auf "exportieren".

## Bitte beachten Sie, dass die Einreichung der Wahlvorschläge weiterhin in Papierform erfolgen muss. Das elektronische Exportieren der Wahlvorschläge aus der Parteienkomponente ersetzt dies nicht.

|   | Parteien<br>komponente                                      | 14.09.2025<br>Ratswahl                                                        | $[ \rightarrow$ |
|---|-------------------------------------------------------------|-------------------------------------------------------------------------------|-----------------|
|   | Stadt Arnsberg<br>Testpartei Arnsberg<br>Testname, Testfrau | Wahlvorschläge exportieren 🔋 😭                                                |                 |
|   | Startseite                                                  | Wahlvorschläge (Kandidaten und Vertrauenspersonen) für die Ratswahl ausgeben? |                 |
|   | Administration                                              |                                                                               |                 |
|   | Formulare                                                   | exportieren *Pflichtfelder A                                                  |                 |
| _ | Wahlvorschläge<br>exportieren                               |                                                                               |                 |
|   |                                                             |                                                                               |                 |
|   |                                                             |                                                                               |                 |
|   |                                                             |                                                                               |                 |
|   |                                                             |                                                                               |                 |
|   |                                                             |                                                                               |                 |
|   |                                                             |                                                                               |                 |
|   |                                                             |                                                                               |                 |
|   |                                                             |                                                                               |                 |
|   |                                                             |                                                                               |                 |
|   |                                                             |                                                                               |                 |
|   |                                                             |                                                                               |                 |